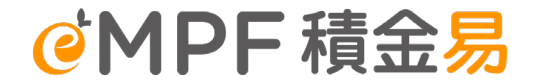

## **Principal MPF Scheme** eMPF Platform Contribution Reminder

March 2025 This material is created by eMPF Outreach Team, and for reference only

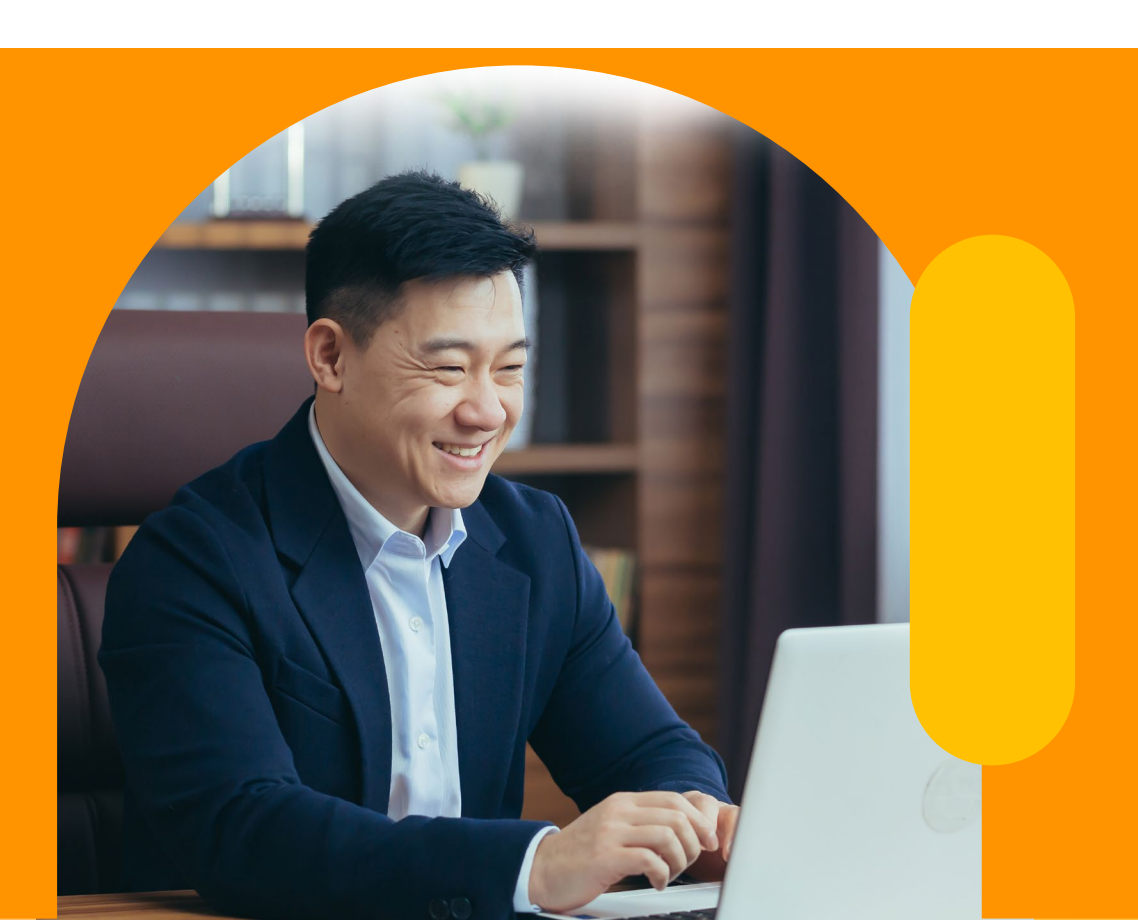

Page

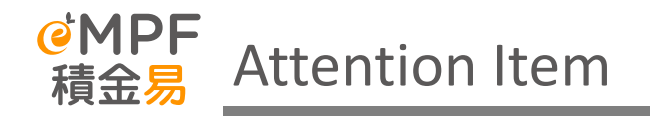

## Before the scheme is transferred to the eMPF Platform

• The MPF scheme has not yet been transferred to the platform, and employers should continue to hand over the relevant MPF administrative instructions directly to the corresponding trustees.

### Service Cut-off Time and Transitional Arrangements

• If the administrator receives any instruction to convert / vary the investment authority after the closing date and before the effective date, all relevant instructions will be rejected and will not be processed by the trustee/administrator before the transitional arrangement.

## After the scheme is transferred to the eMPF Platform

- All administrative procedures of MPF schemes must be processed by the eMPF on or after the date of the transitional platform, at which time instructions, whether submitted on paper or online, must be submitted to the location designated by the eMPF or through the eMPF Platform (eMPF Online Platform/eMPF Mobile App).
- In addition to the eMPF ID assigned at the time of registration, the Employer Account Number (EMPF) of the participating scheme will also replace the existing Principal MPF Scheme Contract Number.

Principal MPF Scheme **Contract No.** 

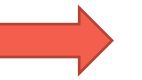

Principal MPF Scheme **ER Account No.** 

| Original Name in<br>Principal MPF<br>Scheme | New No. /<br>Category   | Details                                                                                                    | How to search for related numbers                                                                                                    |
|---------------------------------------------|-------------------------|----------------------------------------------------------------------------------------------------|----------------------------------------------------------------------------------------------------|
| N/A                                         | eMPF ID                 | After each company registers for the eMPF, the<br>platform will assign a unique eMPF ID to each<br>company. The new eMPF ID is a unique number for<br>employers on the eMPF Platform.                                                                                                    | Employers can log in to the eMPF<br>Platform and enquire about their eMPF ID<br>on the login page.                                   |
| Contract No.<br>[SD xxxxxx]                 | Employer<br>Account No. | When the participating MPF scheme transferred to<br>eMPF Platform, your company will be assigned a new<br>employer account number, which will replace the<br>existing Principal Scheme Contract Number.                                                                                                    | Login eMPF platform<br>Manage Scheme > Manage Registered<br>Scheme, checking employer account<br>number and relevant account details |
| Member Class                                | Member Class            | Under the company's voluntary contribution<br>arrangement, employees under the same arrangement<br>can be classified into the same member class.<br>There is a designated voluntary contribution<br>calculation method and vesting scale for the same<br>member class                                                                                                    | Login eMPF platform<br>Manage Scheme > Manage Registered<br>Scheme, checking employer account<br>number and relevant account details |
| Pay Centre                                  | Payroll Group           | "Payroll Group" refers to different groups of employees with<br>different contribution settings (e.g. contribution cycle,<br>default payment method, etc.) to facilitate employers to<br>manage contributions. In general, Payroll group refer to the<br>subordinate centers/department codes/payment center<br>numbers/subsidiary scheme numbers under an MPF scheme.<br>If the employer has more than one contribution cycle and<br>employee grouping under the scheme, the employer will have<br>more than one payroll group after the scheme transferred to<br>eMPF Platform. Employers can search in eMPF Platform to<br>find out the corresponding "Payroll group". | Login eMPF platform<br>Manage Scheme > Manage Registered<br>Scheme, checking employer account<br>number and relevant account details |

## **Contribution Details**

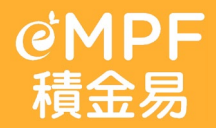

## OPF 積金易 Channel for Submitting Contribution

## Method 1: eMPF Web Portal / eMPF Mobile App (ER Portal)

Employers can use Web Portal / Mobile App to select submission method, both mainly for submission contribution data, especial handle with different scenario.

Method 2: Uploading Standardized Spreadsheet (Bulk Upload) Employers can submit standardized format Contribution data by Bulk upload through eMPF ER Portal

## Method 3 : Submit Remittance Statement via eMPF

Employers can mail, email, fax or in person submission in service centre to the eMPF Platform.

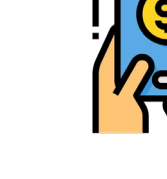

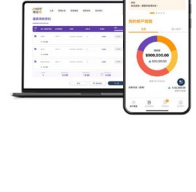

**OMPF** 

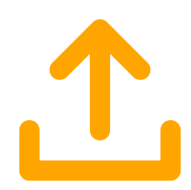

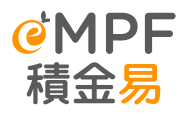

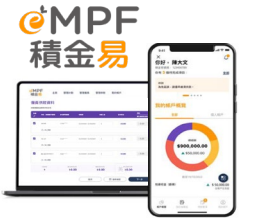

- For Employers, who registered and successfully logged in eMPF, will receive e-remittance statement for the current month's contribution (default as 15<sup>th</sup> calendar day of each month).
- Employers can directly submit contribution data through eMPF ER Portal
- E-remittance statement for current month will display the last submission records, including employee records and relevant income, etc.
- Employers can update employees' relevant income and basic salary, and the system will update the MC(Mandatory Contribution) and VC (Voluntary Contribution) based on the new income (as shown on the right)
- After each submission, employers will receive a 'Submission Reference Number', which needs to be quoted when making payment through relevant payment method. Please visit the tutorial tools on eMPF website for details (The link or QR code in bottom right corner for reference.)
  - *Employers applicable to the following administrative arrangement*
  - <u>Number of Employees or Relevant Incomes</u> does not change significantly monthly
- Current <u>remittance statement submission by paper or copy format (e.g., PDF)</u> though Online / Offline to Principal
   Page 6

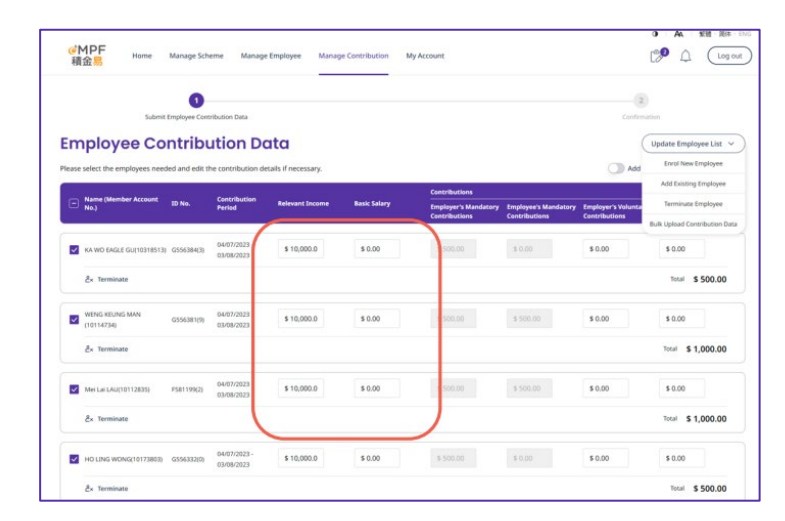

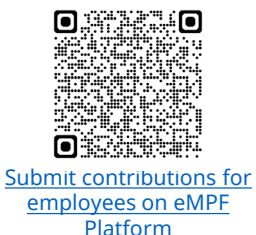

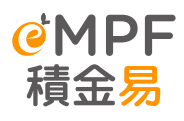

- For Employers, who registered and successfully logged in eMPF Platform, can upload standardized document to submit contribution data.
- The spreadsheet allows employers to upload current contribution period by relevant payroll group, as well as contributions, enrollments and terminations information. Once the data uploaded, it indicates that employer has submitted the contribution information to eMPF platform.
- Employers can download the template spreadsheet from eMPF Platform (as shown in right image). And input the relevant information directly; If Employers are using payroll software systems, need confirm with suppliers about the compatibility of that system with the eMPF Platform.
- After each submission, employers will receive a "**Submission Reference Number**". which needs to be quoted when making payment through relevant payment method. Please visit the tutorial tools on eMPF website for details (The link or QR code in bottom right corner for reference.
  - *Employers applicable to the following administrative arrangement*
  - *With Large number of employees*
  - *Current remittance statement submitted to Principal in <u>various formats (such as spreadsheets</u> <u>or text files)</u> by <u>online handling (e.g., via email or online upload)</u>*

| of MPF<br>積金購 | Home Manage Scheme            | Managa Erriployee         | Marage Contributions                                               | My Account.                                         | CP 1              | Lugar    |
|---------------|-------------------------------|---------------------------|--------------------------------------------------------------------|-----------------------------------------------------|-------------------|----------|
| Puelle Har    | Salaret lenginger Later Balan | ta                        | Eryityes Issuit                                                    |                                                     |                   |          |
| Pois sources  |                               |                           | Crossient multiple                                                 |                                                     |                   | C ontrie |
|               | proad Guideline               | ndrag and drup the file t | tere: You may also press <u>top</u><br>No. of Nex. Up to 1 He   Mo | ana battan ta select ya<br>ectraam ble sina 10148 y | ur fla.<br>ar fla |          |
|               |                               | ( Back                    | Next                                                               |                                                     |                   | 0        |

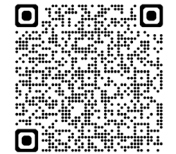

Submit contributions for employees on eMPF Platform

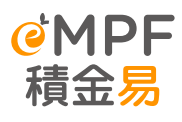

- Principal MPF Scheme Employers can obtain the <u>latest template</u> <u>spreadsheet</u> for employee registration and contributions through the following methods to interface with eMPF platform:
- i. Principal MPF Scheme before migration to eMPF Platform Click the link below to fill out your application information to obtain the technical specification and the **latest spreadsheet template** <u>https://www.mpfa.org.hk/empf/signuphrintegration</u>

ii. Principal MPF Scheme after migration to eMPF Platform Employers can download the latest spreadsheet template from the eMPF Employer Portal

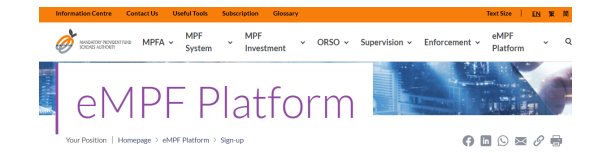

#### Request for Technical Specifications for Human Resources System and Payroll Software Solution to Integrate with the eMPF Platform

The eMPF Platform is the most significant reform of the MPF System since its inception. It aims to standardize, streamline and automate the existing scheme administrative processes, helping stakeholders to manage MPF easily, conveniently and efficiently.

If you are an owner or developer of human resources system or psyroll software solutions, and wishes to obtain the technical specifications for integrating with the eMPF Platform for MPF employee enrolment and contribution, please fill in the below table and we shall contact you within 7 working days after receiving your request.

|                                                                                                    |                                                                                                    | "Mandatory                                         |
|----------------------------------------------------------------------------------------------------|----------------------------------------------------------------------------------------------------|----------------------------------------------------|
| Name of Company*                                                                                   |                                                                                                    |                                                    |
| Company Website*                                                                                   |                                                                                                    |                                                    |
| First Name*                                                                                        |                                                                                                    |                                                    |
| Last Name*                                                                                         |                                                                                                    |                                                    |
|                                                                                                    |                                                                                                    | 0 AA 製作・BNG                                        |
|                                                                                                    | cheme Manage Employee Manage Contribution My Account                                                                                                    | Cog our                                            |
| Bulk Upload<br>Rease download the employee<br>offsetting the Long Service Pay<br>Download Template | Guideline<br>das grandhert mytales anf falles die onge belos for built updas (Pears nor shat<br>neutSecrano Paymert annuet, pad to employen at be same time;<br>wormstonn in the employee das grandbert | baik uplead does not support employer to apply for |
| 0                                                                                                  |                                                                                                    |                                                    |
| (2) Upload the spreads                                                                             | heet and press "Next"                                                                                                    |                                                    |
| (3) It will take some tim                                                                          | e to upload the employee details. The system will notify you when the file is ready to pro                                                                                                    | ceed to the next steps.                            |
|                                                                                                    | Back Next                                                                                                    |                                                    |

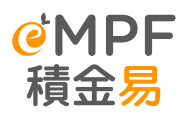

- For employer who submits contribution data to the eMPF Platform via paper instruction form offline, should use <u>standardized format of Remittance Statement</u>. <u>Two months</u> after the onboarding date, eMPF Platform will not accept the remittance statements provided by current trustee's format.
- Standardized Remittance Statement ( shown as right side, applicable for MPF scheme already migrated to eMPF Platform ) Can download at eMPF Platform Useful Tool → Form Centre
- Employer can submit remittance statement to the eMPF Platform through the following methods:
  - o Mail: PO Box 98929 Tsim Sha Tsui Post Office
  - Email : forms@support.empf.org.hk
  - o Fax : **3197 2988**
  - In person to Service Centre :

### Hong Kong Island

Unit 601B, 6/F, Dah Sing Financial Centre, 248 Queen's Road East, Wan Chai, Hong Kong **Kowloon** 

Unit 1205-6, 12/F, Chinachem Plaza, 77 Mody Road, Tsim Sha Tsui East, Kowloon **New Territories** 

Unit 1802A, 18/F, Tower 2, Nina Tower, 8 Yeung Uk Road, Tsuen Wan, New Territories

 If employers submit <u>non-standardized</u> remittance statement, it must be submitted with Page 1 & 8 of the standardized remittance statement (Authorized signatures and company chip) using the aforementioned Pagmethods.

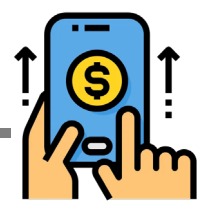

| ●<br>で<br>体<br>の<br>の<br>の<br>の<br>の<br>の<br>の<br>の<br>の<br>の<br>の<br>の<br>の | ENT  | RS                          | Go Green for efficiency<br>may report contribution<br>Oriente Remittenes State<br>brough-participation<br>보는 다양한 - 한 가지 않는<br>보는 다양한 - 한 가지 않는<br>문니 아이들 - 한 가지 않는<br>문니 아이들 - 한 가지 않는<br>문니 아이들 - 한 가지 않는<br>문니 아이들 - 한 가지 않는<br>문니 아이들 - 한 가지 않는<br>문니 아이들 - 한 가지 않는<br>문니 아이들 - 한 가지 않는<br>문니 아이들 - 한 가지 않는<br>문니 아이들 - 한 가지 않는 것 같은<br>문니 아이들 - 한 가지 않는<br>문니 아이들 - 한 가지 않는 것 같은<br>문니 아이들 - 한 가지 않는<br>문니 아이들 - 한 가지 않는 것 같은<br>문니 아이들 - 한 가지 않는 것 같은 것 같은 것 같은<br>문니 아이들 - 한 가지 않는 것 같은 것 같은 것 같은 것 같은 것 같은 것 같은 것 같은 것 같 | Lypu<br>Mata via<br>emeet<br>心话<br>同志 | Internal Lose only<br>POSE BUT<br>eMPF<br>Received Data:<br>RS |
|------------------------------------------------------------------------------|------|-----------------------------|----------------------------------------------------------------------------------------------------|---------------------------------------|----------------------------------------------------------------|
| Scheme Name 計劃名稱<br>(Please roler to the Appendix A 證參開記錄 A)                 |      |                             |                                                                                                    | (the "Sc                              | heme"「計劃」)                                                     |
| Employer Name 催主名稱                                                           |      |                             |                                                                                                    | ( the "Em                             | ployer*「催主」)                                                   |
| Employer Account No. 催主帳戶號碼                                                  |      | Payroll Group ID 工資租別編號     |                                                                                                    |                                       |                                                                |
| Contribution Period 供款期<br>(DD / MM / YYYY 日/月/年)                            | From | Bill No. 板草貓號(If known 約知悉) |                                                                                                    |                                       |                                                                |

- Employers applicable to the following administrative arrangement
- *Current remittance statement submitted by <u>offline handling (e.g., Email or mail)</u>*

## **Contribution Payment**

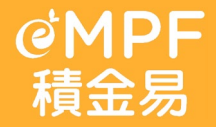

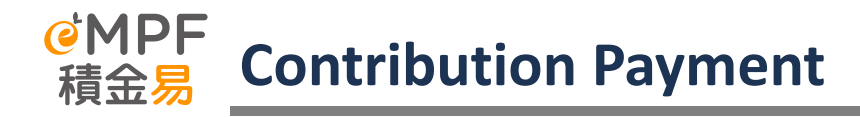

| Payment Records                  |                                     |                           |
|----------------------------------|-------------------------------------|---------------------------|
| Payment 1                        |                                     |                           |
| Payment Submission Reference No. | Payment Method                      | Payment Date (DD/MM/YYYY) |
| PSD1408853003053372              | Cheque                              | 26/02/2025                |
| Payment Amount (HKD)             |                                     |                           |
| \$ 3,000.00                      |                                     |                           |
|                                  |                                     |                           |
|                                  |                                     |                           |
|                                  |                                     | _                         |
|                                  | Back Proceed to Payment Instruction | on l                      |
|                                  |                                     |                           |

After submitting contribution data to eMPF, need to click "**Proceed with payment instructions**" for payment.

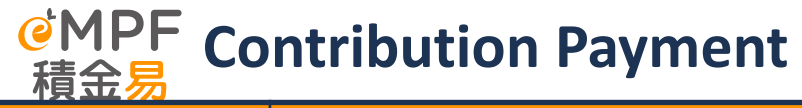

| General Payment<br>Method                                    | Details                                                                                                    | The valid payment date                                                                                                    |
|--------------------------------------------------------------|----------------------------------------------------------------------------------------------------|----------------------------------------------------------------------------------------------------|
| Cheque                                                       | <ol> <li>The crossed cheque should be made payable in accordance with the scheme as usual :<br/>PTC-MPF S800_;;<br/>"PTC-Smart Plan_;;<br/>"PTC-Simple Plan_];         </li> <li>The crossed cheque should be issued from the employer's bank account. Please submit to the drop-in box at any eMPF Service Centre or the designated post office box of the eMPF (P.O. Box 98929, Tsim Sha Tsui Post Office).</li> <li>If the employer has more than one payroll group under the scheme, the cheque should be issued separately for each payroll group.</li> </ol>                                                                                                    | The date of the contribution cheque* is<br>received by the eMPF Platform<br>Company / the Drop-off box at the<br>eMPF Service Centre<br>(*Cheque must be correctly filled out<br>and is successfully cleared at bank.) |
| Direct Debit<br>Authorization                                | If you already have set up direct debit authorization with Principal, you do not need to set it up again.<br>The payment will be deducted from the bank account provided after you submit your contribution<br>information.                                                                                                    | The date of the eMPF Platform received<br>the contribution information or<br>remittance statement                                                                                                    |
| Bill Payment<br>Services<br>(HSBC & Hang<br>Seng Banks only) | <ul> <li>The Bill Payment Services methods are as follows: <ul> <li>ATM</li> <li>Internet banking or bank mobile app</li> <li>Cheque deposit machine*<u>HSBC Bank only</u>, the crossed cheque should be made payable in accordance with the scheme as usual : <ul> <li><b>PTC-MPF S800_1</b>;</li> <li><b>PTC-Smart Plan_1</b>;</li> <li><b>PTC-Simple Plan_1</b> •</li> </ul> </li> <li>Bank's display shown on the screens: <ul> <li>Select the payment merchant type "Other Companies" on the bank's screen</li> <li>Select the payment merchant name "Principal Trust (Asia) Limited"</li> <li>Select the bill type^: (^ Bill type" of the scheme <u>MUST</u> be correctly selected.)</li> <li>03-PTC-MPF S800</li> <li>04-PTC-Smart Plan</li> <li>05-PTC-Simple Plan</li> </ul> </li> <li>V. Enter the bill account number (i.e. employer account number) &amp; contribution amount.</li> </ul></li></ul> | The date of payment successfully<br>deposited into the scheme account<br>before the deadline.<br>(*Cheque must be correctly filled out<br>and is successfully cleared at bank.)                                        |

## MPF 積金易 Make MPF contributions by cheque Added and a statements Added and a statements Added a statements Added a statements

If submit contribution data via offline (Method 3), please write on the back of the cheque (see sample 1) :

- eMPF "Employer Account Number";
- Name of Payroll Group (if there is more than one); and
- Corresponding Contribution Period

If submit contribution data via online (Method 1 & 2), please write on the back of the cheque (see sample 2):

- "Submission Reference Number" (one submission reference number and one cheque);
- Name of Payroll Group (if there is more than one); and
- Corresponding Contribution Period

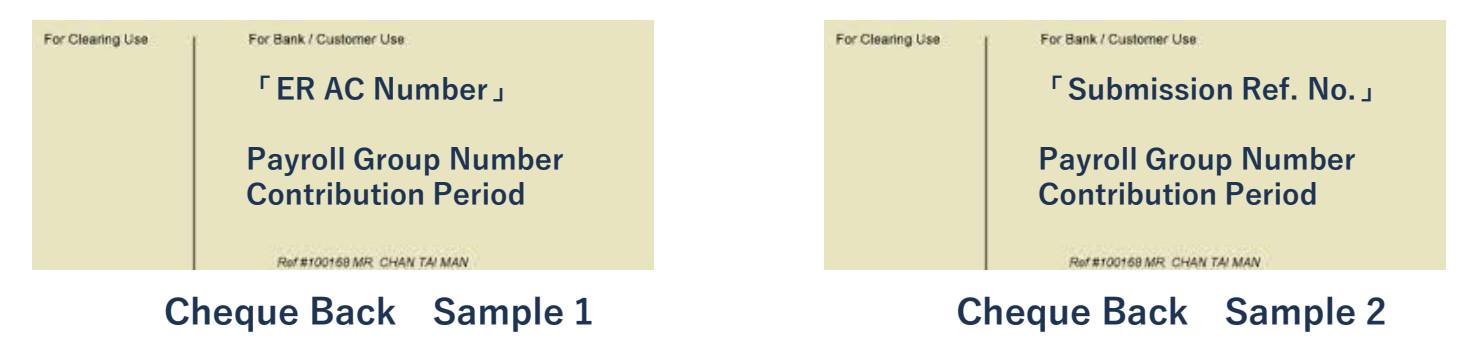

### If employers wish to continue to make MPF contributions by cheque, please note the following:

- 2. The crossed cheque should be issued from the employer's bank account. Please submit to the drop-in box at any eMPF Service Centre or the designated post office box of the eMPF (**P.O. Box 98929, Tsim Sha Tsui Post Office**).
- 3. If the employer has more than one payroll group under the scheme, the cheque should be issued separately for each payroll group.

### Example :

- ABC Group has two companies: Company A and Company B
- Company A has two payroll groups (Payroll Group RC1 & RC2) and Company B has one payroll group (Payroll RC3)
- HR colleague is required to write 3 cheques, submit "One Contribution Statement and One Cheque" for every
  payroll group
  - 1. Company A RC1 First Cheque
  - 2. Company A RC2 Second Cheque,
  - 3. Company B RC3 Third Cheque

Page 14

#### Payment #1 Payment Method

Please select a payment method and provide the required information as stated. Please note that payment by a third party is not accepted. If you choose not to send a physical cheque or cashier order for payment, you will need to make the payment first and then upload a copy of the payment receipt as a supporting document. Please remember to print and submit the payment note when making payment.

| 1 | Payment Method |  |
|---|----------------|--|
|   | Cheque         |  |

#### Cheque

Important Note: Please complete the payment process and upload supporting document before you press the "Submit" button (if applicable). For details of the payment methods, including the trustees' payment details, please refer to empforg. https://www.methods/en.

-O-Note:

Please ensure sufficient funds in the bank account for cheque clearance.

Bank-in

Select Submission Method

Mail

Payment Amount (HKD)

\$ 3,000.00

Terring Dools No.

| Issuing bank ivame                                                              |  | circlue No. |  |
|---------------------------------------------------------------------------------|--|-------------|--|
| 004 - The Hongkong And Shanghai Banking Corporation Limited $\qquad \checkmark$ |  | 123456      |  |

• After mail or deliver the cheque, submit payment instruction in eMPF Employer Portal

 $\wedge$ 

- Select "Cheque" in Payment Method
- Enter with relevant information and Submit

# If using Bill Payment Service for MPF contribution, please remind the following points:

- 1. ONLY for HSBC and Hang Seng Bank
- 2. Select Merchant List and Bill type ( According to MPF scheme, shown as right photo )
- 3. Input the Bill Account Number (same as Employer Account Number)
- 4. Enter the Reference Number obtained after submitted remittance statement on eMPF platform in REMARK section.
- 5. Make Contribution through the following methods. Please ensure to keep the payment receipts and upload to eMPF platform.

| Select a bill type       | ×          |
|--------------------------|------------|
| 01 PTC-RETIREMENT SCHEME | $\bigcirc$ |
| 03 PTC-MPF S800          | $\bigcirc$ |
| 04 PTC-SMART PLAN        | $\bigcirc$ |
| 05 PTC-SIMPLE PLAN       | $\bigcirc$ |

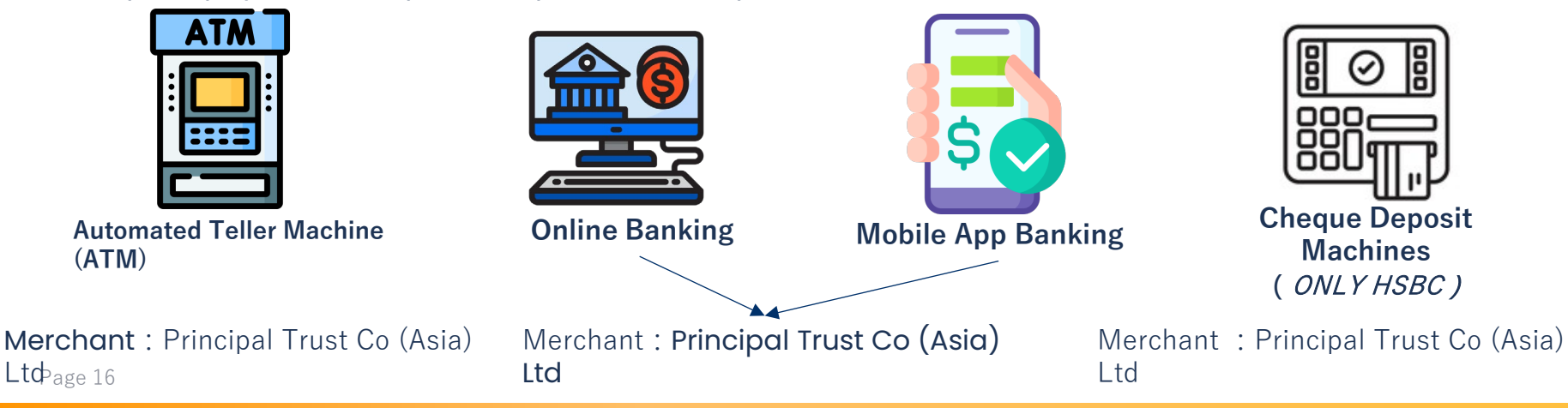

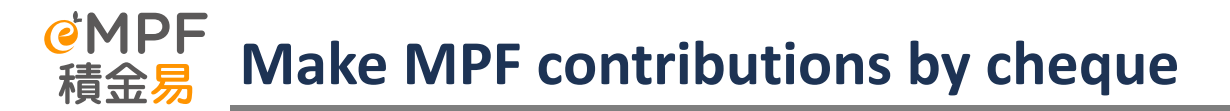

If using online contribution submission (method 1 and 2), please include the "Submission Reference Number" in Bill Remarks.

## K Back PRINCIPAL TRUST CO (ASIA) LTD Cancel

Bill account number

56440713

Remarks (Optional)

RSD1408852003048283

### Payment #1 Payment Method

Please select a payment method and provide the required information as stated. Please note that payment by a third party is not accepted. If you choose not to send a physical cheque or cashier order for payment, you will need to make the payment first and then upload a copy of the payment receipt as a supporting document. Please remember to print and submit the payment note when making payment.

Payment Method

Bill Payment Service

#### **Bill Payment Service**

Important Note: Please complete the payment process and upload supporting document before you press the "Submit" button (if applicable). For details of the payment methods, including the trustees' payment details, please refer to empforg.ht/paymentmethods/en.

| Merchant Code        | Principal Trust Co (Asia) Ltd                        |  |  |  |  |
|----------------------|------------------------------------------------------|--|--|--|--|
| Billing Type         | 03 PTC-MPF S800 04 PTC-SMART PLAN 05 PTC-SIMPLE PLAN |  |  |  |  |
| Employer Account No. | 56474897                                             |  |  |  |  |

v

Payment Amount (HKD)

\$ 8,000.00

- After making payment, please proceed to eMPF platform and submit the instructions
  - Select **Bill Payment Service** in payment method for contribution submission.

Page 18

### MPF View the company related number **青余**易

## How to search Company Employer Account Number?

- Login eMPF platform > Manage Contribution > Contribution Period > checking the **Employer Account** Number
- Under Unsettled Contribution page, can view unpaid contribution information and registered scheme

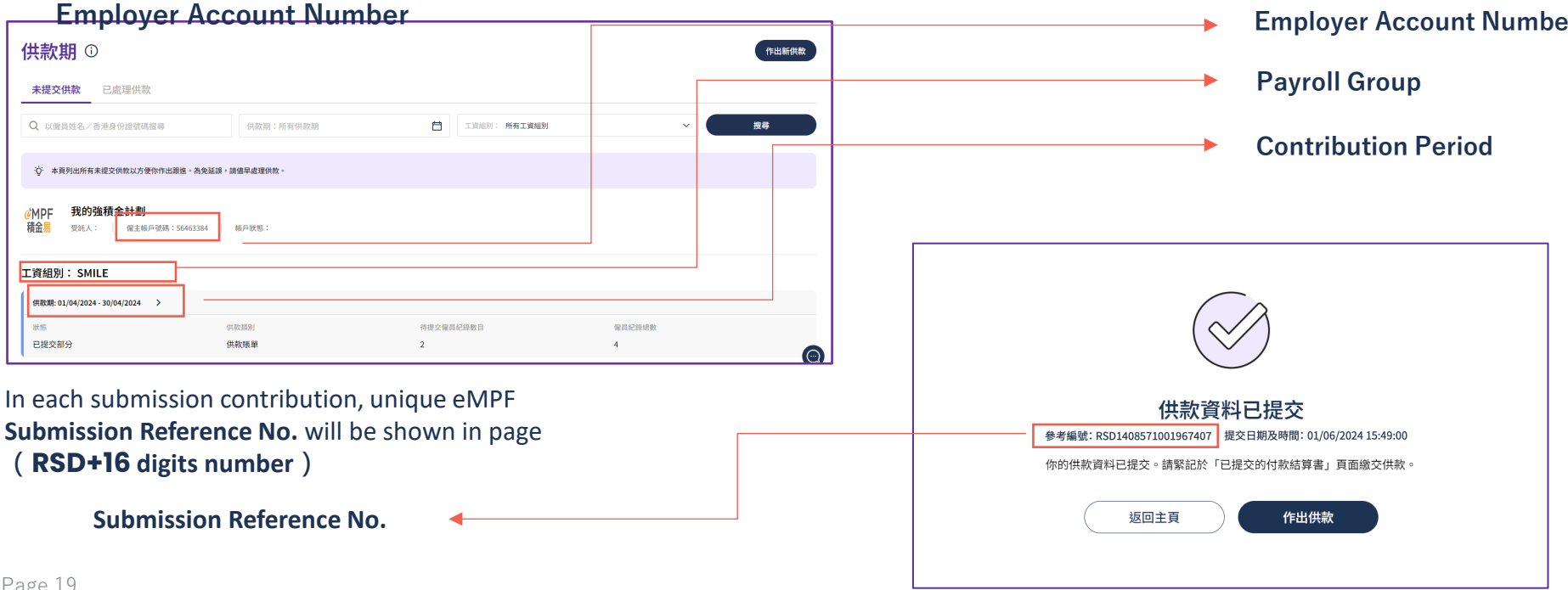

## **Supports to employers & members**

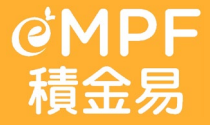

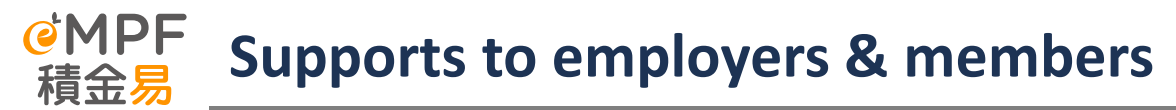

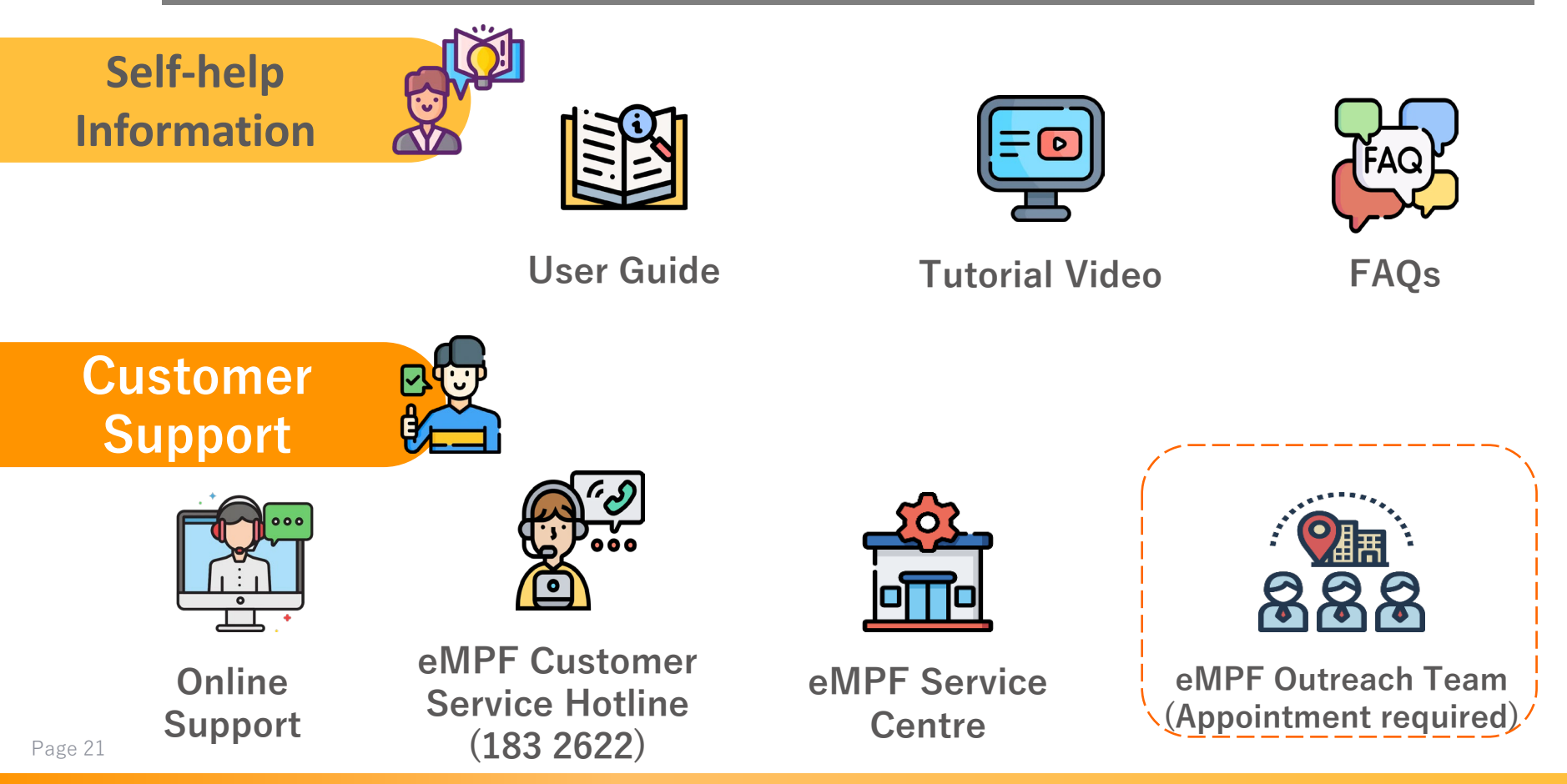

Visit the eMPF platform (<u>www.empf.org.hk</u>), click on '**Contact Us**, and select '**View** / **Make eMPF Outreaching Service Appointment**'.

## eMPF Outreaching Service (for employers only)

We offer outreaching service to assist employers in registration and activation of eMPF and introduction of the major functionalities of eMPF Employer Portal.

If you are an employer of the following MPF scheme(s): **MASS Mandatory Provident Fund Scheme, China Life MPF Master Trust Scheme, BCOM Joyful Retirement MPF Scheme, SHKP MPF Employer Sponsored Scheme, BEA (MPF) Value Scheme, BEA (MPF) Master Trust Scheme**, please register for eMPF now. Otherwise, there is no need for you to register at this time, as before your scheme has onboarded the eMPF Platform, your MPF account information will not be available on the Platform and the Platform cannot provide service to you by handling scheme administration work. Please make eMPF Outreaching Service appointment only when your MPF Scheme is about to get onboard or has gotten onboard the eMPF Platform.

View/Make eMPF Outreaching Service Appointment

Enter the registration certificate number\* (i.e., Business Registration No., Companies Ordinance etc.) and Mobile phone number for contact purposes.

- \* This field **<u>must be</u>** 11 digits:
- BR must contain 11 digits
- If using another certificate with fewer than 11 digits, please fill in '0' instead.

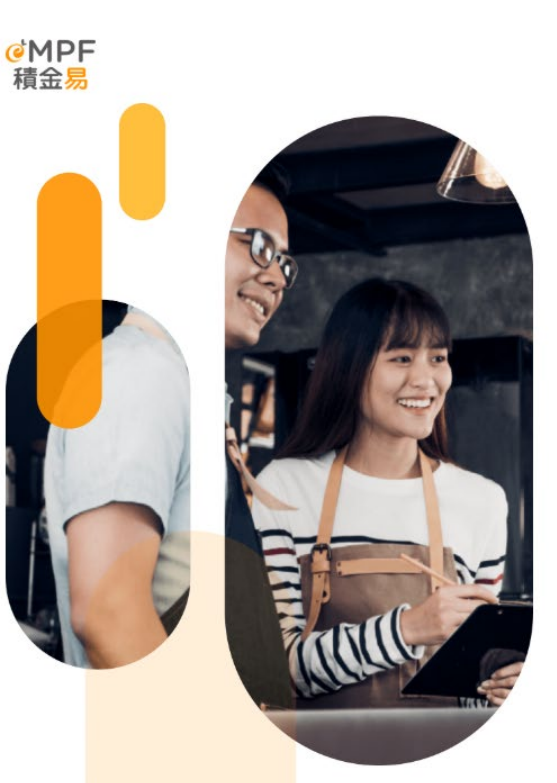

## View / Make eMPF Outreaching Service Appointment

Log in to eMPF

|                  | Register / Login                 |
|------------------|----------------------------------|
|                  | or continue as guest             |
| Employer         |                                  |
| Registration No. | (e.g. Business Registration No.) |
| 12345678000      | )                                |
| Mobile No.       |                                  |
| +852 🗸           | 61234567                         |

Next

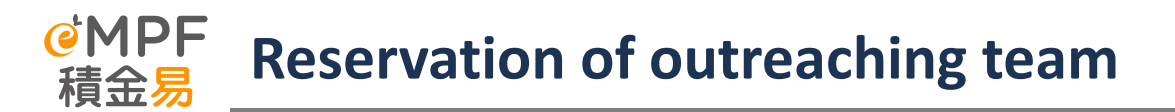

### Book an eMPF Outreaching Service

Employers can choose 90-minute time slot for the coming 30 days. The available appointment slots are as follows:

- i. 09:00a.m. to 10:30a.m.
- ii. 11:00a.m. to 12:30p.m.
- iii. 2:30p.m. to 4:00p.m.
- iv. 4:30p.m. to 6:00p.m.

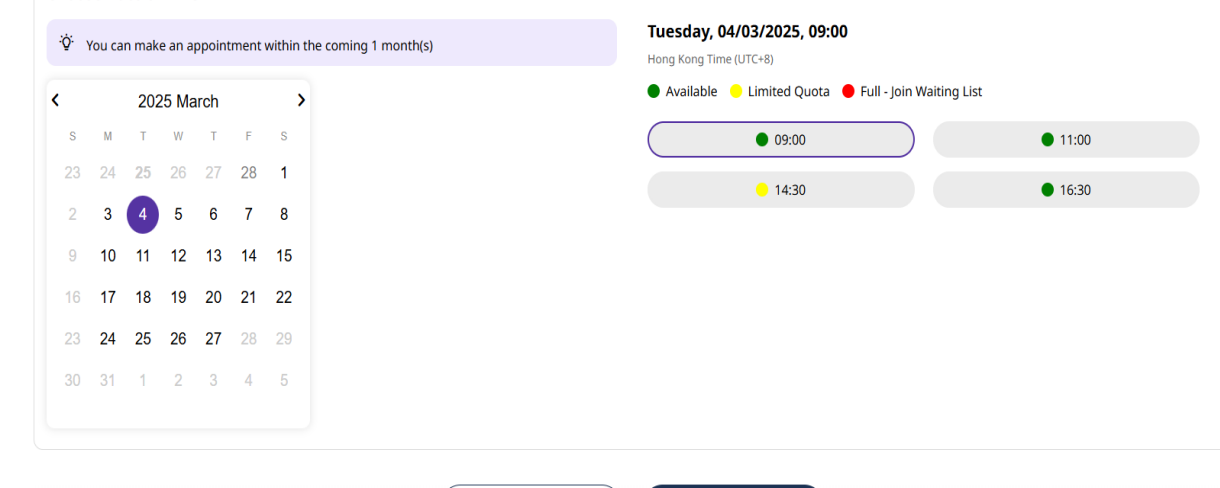

Next

Back

### book an chin r outrea

Choose Date & Time

### Input 4 parts of information:

- i. Appointment Details
- ii. Company Information
- iii. Contact Person
- iv. Supporting Document (BR Cert. and Address proof)

| Business Regis | ration Certificate                                                                                                    |           |      |
|----------------|----------------------------------------------------------------------------------------------------|-----------|------|
|                | Please drag and drop the file here. You may also press <u>browse</u> button to select your file.<br>File formats supported: jpg, jpgg, png, tif, tiff, pdf, doc, docx   No. of files: Up to 5 file s   Maximum file size: 10MB per file |           |      |
|                |                                                                                                    |           |      |
| Bu Bu          | siness Registeration.png                                                                                                    | 450.31 KB | الآ  |
| Address Proof  | _                                                                                                    |           | ,    |
|                | Please drag and drop the file here. You may also press. <u>browse</u> button to select your file. File formats supported: jpg, jpeg, png. tif, tiff, pdf, doc, docx   No. of files: Up to 5 file s   Maximum file size: 10MB per file   |           |      |
| Ad             | dress Proof.ang Back Submit                                                                                                    | 234.51 KB | الله |

## Book an eMPF Outreaching Service

| ~ | Appointment Details | • |
|---|---------------------|---|
| ~ | Company Information | • |
| ~ | Contact Person      | • |
| ~ | Supporting Document | ~ |
|   | Back Submit         |   |

Upon successfully appointment booking, Booking Reference No. will be issued. The mobile number and email provided during the application will receive a confirmation message from the platform. **The Outreaching team will confirm the appointment details via the mobile number before the meeting.** 

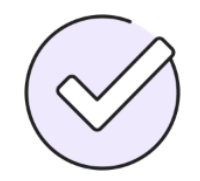

## **Appointment Booked Successfully**

Booking Reference No.: 42318368500

We will send the appointment confirmation to you shortly.

Appointment Date and Time (DD/MM/YYYY)

04/03/2025 09:00

Enquiry Category

eMPF Registration support

Enquiry Details

**Registration Process Related** 

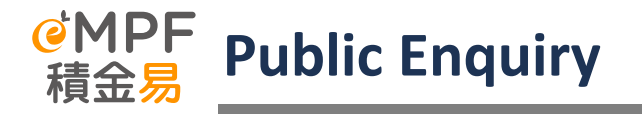

| Channel                          | Detail                                                                                                    | Manned Service Hours                                                             |
|----------------------------------|----------------------------------------------------------------------------------------------------|----------------------------------------------------------------------------------|
| eMPF Customer<br>Service Hotline | 183 2622 (Press 1-1-9 to direct connect with customer service manager)                                                                                                    | Monday to Friday: 9am to 7pm<br>Saturday: 9am to 1pm<br>(except public holidays) |
| <b>Contribution Hotline</b>      | 3197 2834                                                                                                    | Monday to Friday: 9am to 7pm<br>(except public holidays)                         |
| Email                            | enquiry@support.empf.org.hk                                                                                                    |                                                                                  |
| Fax                              | 3197 2922                                                                                                    |                                                                                  |
| eMPF Service Centers             | Hong Kong Island<br>Unit 601B, 6/F, Dah Sing Financial Centre, No. 248<br>Queen's Road East, Wanchai, Hong Kong<br>Kowloon<br>Suites 1205-6, 12/F, ChinachemGolden Plaza, No. 77<br>Mody Road, TsimShaTsuiEast, Kowloon<br><u>New Territories</u><br>Suite 1802A, 18/F, Tower 2, Nina Tower, No. 8 Yeung Uk<br>Road, Tsuen Wan, New Territories | Monday to Friday: 9am to 7pm<br>Saturday: 9am to 1pm<br>(except public holidays) |

This material is created by eMPF Outreach Team, and for reference only